1

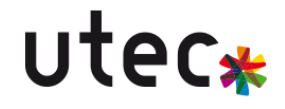

# Installation de GLPI

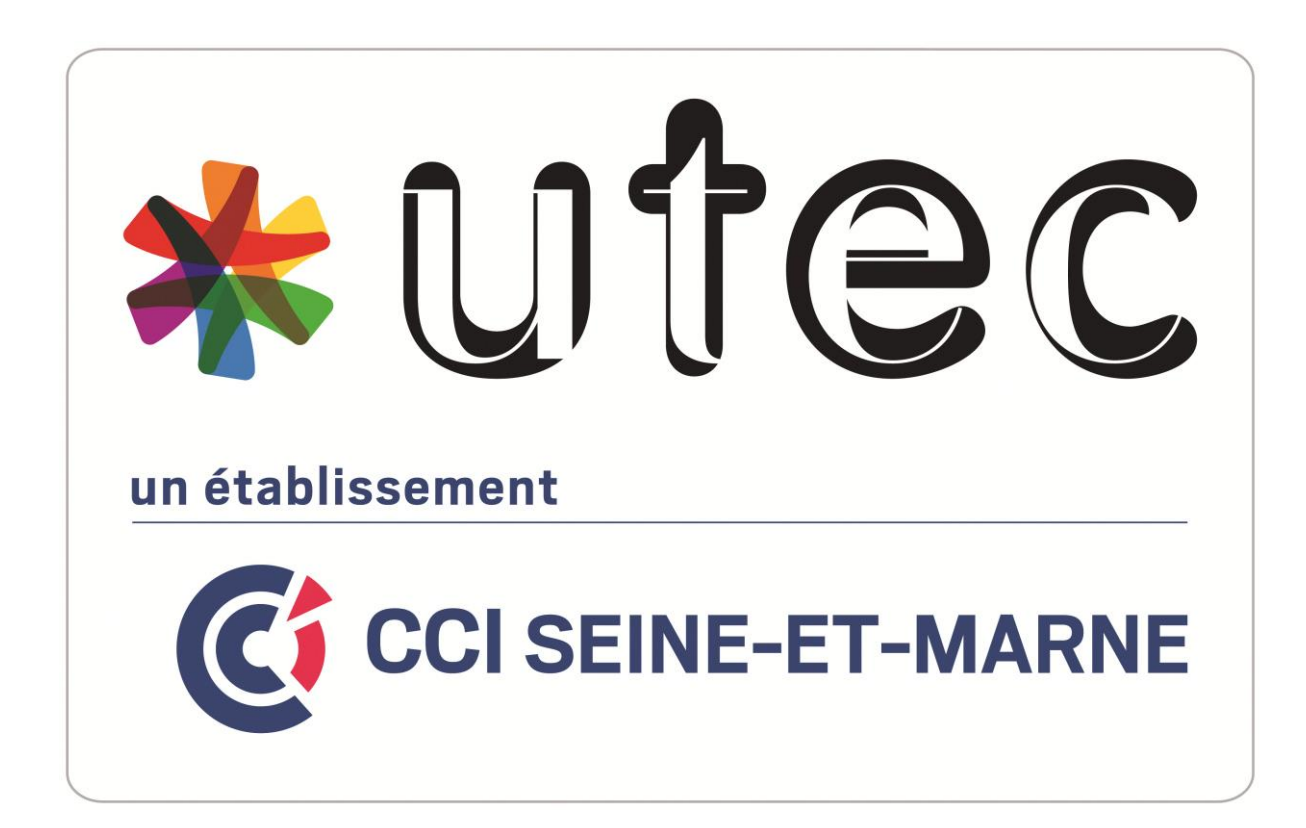

Rémi RENARD Date : 06/10/2023

CFA UTEC Emerainville

## Table des matières

| Tab | ole des matières                  | 2  |
|-----|-----------------------------------|----|
| -   | Création de la machine virtuelle. | 3  |
| -   | Installation d'Ubuntu             | 4  |
| -   | Installation de GLPI 10           | 8  |
| I   | nstallation des pré-requis        | 8  |
| (   | Configuration de MariaDB          | 8  |
| I   | nstallation de GLPI et des droits | 10 |
| I   | nitialisation de GLPI 10          | 10 |

## - Création de la machine virtuelle.

#### Les caractéristiques :

20go de stockage

4go de ram

Carte réseau mis en bridge

Voici une capture des composant de ma machine virtuelle :

| E Memory 3.9 GB                     |  |
|-------------------------------------|--|
| Processors 1                        |  |
| Hard Disk (SCSI) 20 GB              |  |
| SCD/DVD (IDE) Auto detect           |  |
| P Network Adapter Bridged (Automat. |  |
| Controller Present                  |  |
| In Sound Card Auto detect           |  |
| 🖶 Printer Present                   |  |
| Display Auto detect                 |  |
|                                     |  |

## - Installation d'Ubuntu

J'utilise ISO « ubuntu-23.04-live-server-amd64 »

![](_page_3_Picture_4.jpeg)

Nous choisissons l'option qui met a jour la distribution à l'installation.

![](_page_3_Picture_6.jpeg)

#### Nous voulons installer la version serveur pour installer GLPI.

![](_page_4_Picture_3.jpeg)

L'adresse IP est directement donnée par le DHCP de l'école, si il n'y a pas IP, il faut vérifier si la machine est bien branché au réseau.

![](_page_4_Picture_5.jpeg)

#### J'installe les miroir Ubuntu.

![](_page_4_Picture_7.jpeg)

Je laisse tous les paramètres de disque par défaut.

| Storage configuration                                                                                           |                                                                             |                                                 |  |  |  |
|----------------------------------------------------------------------------------------------------|-----------------------------------------------------------------------------|-------------------------------------------------|--|--|--|
| FILE SYSTEM SUMMARY                                                                                             |                                                                             |                                                 |  |  |  |
| MOUNT POINT SIZE TYPE<br>[ / 10.000G new ext<br>[ /boot 1.771G new ext                                          | DEVICE TYPE<br>t4 new LVM logical volume<br>t4 new partition of local disk  | ▶ ]<br>▶ ]                                      |  |  |  |
| AVAILABLE DEVICES                                                                                               |                                                                             |                                                 |  |  |  |
| DEVICE<br>[ ubuntu–vg (new)<br>free space                                                                       | TYPE<br>LVM volume group                                                    | SIZE<br>18.222G ► ]<br>8.222G ►                 |  |  |  |
| [ Create software RAID (md) ► ]<br>[ Create volume group (LVM) ► ]                                              |                                                                             |                                                 |  |  |  |
| USED DEVICES                                                                                                    |                                                                             |                                                 |  |  |  |
| DEVICE<br>[ ubuntu–vg (new)<br>ubuntu–lv new, to be formatt                                                     | TYPE<br>LVM volume group<br>ted as ext4, mounted at /                       | SIZE<br>18.222G ► ]<br>10.000G ►                |  |  |  |
| [/dev/sda<br>partition 1 new, BIOS grub spa<br>partition 2 new, to be formatt<br>partition 3 new, PV of LVM vol | local disk<br>acer<br>ted as ext4, mounted at ∕boot<br>lume group ubuntu–vg | 20.000G ►]<br>1.000M ►<br>1.771G ►<br>18.225G ► |  |  |  |

Nous devons donner un nom a la machine et donner un nom utilisateur ainsi qu'un mot de passe.

| Profile setup                                                                                                    | [Help]                                                     |  |  |  |
|----------------------------------------------------------------------------------------------------|------------------------------------------------------------|--|--|--|
| Enter the username and password you will use to log in to the system. You can configure SSH access on the next screen but a password is still needed for sudo. |                                                            |  |  |  |
| Your name:                                                                                                    | gpli                                                       |  |  |  |
| Your server's name:                                                                                                    | glpi<br>The name it uses when it talks to other computers. |  |  |  |
| Pick a username:                                                                                                    | remi                                                       |  |  |  |
| Choose a password:                                                                                                    | yoloolook                                                  |  |  |  |
| Confirm your password:                                                                                                    | xxxxxxx                                                    |  |  |  |

#### J'installe SSH pour plus de faciliter.

| SSH Setup             |                                                                                | [ Help ] |
|-----------------------|--------------------------------------------------------------------------------|----------|
| You can choose to ins | tall the OpenSSH server package to enable secure remote access to your server. |          |
| [X]                   | Install OpenSSH server                                                         |          |
| Import SSH identity:  | [ No ▼]<br>You can import your SSH keys from GitHub or Launchpad.              |          |
| Import Username:      |                                                                                |          |
| [X]                   | Allow password authentication over SSH                                         |          |

#### L'installation est finie.

| Install complete!                                               | [Help]   |
|-----------------------------------------------------------------|----------|
|                                                                 |          |
| configuring partition: partition-2                              | <b>▲</b> |
| configuring lvm_volgroup: lvm_volgroup–0                        | , I      |
| configuring lvm_partition: lvm_partition=0                      |          |
| configuring format: format-1                                    |          |
| configuring mount: mount-1                                      |          |
| configuring mount: mount=0                                      |          |
| executing curtin install extract step                           | , I      |
| urilin commentu instali                                         |          |
| nunning finstall sout tes to uisk                               | , I      |
|                                                                 | , I      |
| acquiring and extracting image from cn:///tmn/tmnun6opeg5/mount |          |
| executing curt in install curthooks step                        |          |
| curtin command install                                          | , I      |
| configuring installed system                                    |          |
| running 'curtin in-target –– setupcon ––save–only'              |          |
| curtin command in-target                                        |          |
| running 'curtin curthooks'                                      |          |
| curtin command curthooks                                        |          |
| configuring apt configuring apt                                 |          |
| Installing missing packages                                     |          |
| contiguring isosi service                                       |          |
| installing kernel                                               |          |
|                                                                 |          |
| anniu netuncking config                                         |          |
| writing etc/fstab                                               |          |
| configuring multipath                                           |          |
| updating packages on target system                              |          |
| configuring pollinate user–agent on target                      |          |
| updating initramfs configuration                                |          |
| configuring target system bootloader                            |          |
| installing grub to target devices                               |          |
| final system configuration                                      |          |
| contiguring cloud-init                                          |          |
| installing extra packages to install                            |          |
| nstalling uperssi-server                                        |          |
| cutin command sustam_install                                    |          |
| unarking opensel-server /                                       |          |
| curtin command system-install                                   |          |
|                                                                 |          |
|                                                                 |          |
| [ View full log ]                                               |          |

CFA UTEC Emerainville

![](_page_7_Picture_1.jpeg)

### - Installation de GLPI 10

#### Installation des pré-requis

Tout d'abord nous vérifierons que le serveur est bien à jour :

#### sudo apt-get update && sudo apt-get upgrade

Puis nous installerons Apache :

sudo apt-get install apache2 -y

Nous activerons Apache au démarrage de la machine :

sudo systemctl enable apache2

Puis nous installerons la base de données, ici MariaDB :

sudo apt-get install mariadb-server -y

Et nous installerons les modules annexes nécessaires :

sudo apt-get install php libapache2-mod-php -y

sudo apt-get install php{ldap,imap,apcu,xmlrpc,curl,common,gd,json,mbstring,mysql,xml,intl,zip,bz2}

#### Configuration de MariaDB

Nous initialiserons la base de données MariaDB et nous répondrons aux questions comme cidessous :

| sudo mysql_secure_installation                                              |
|-----------------------------------------------------------------------------|
| NOTE: RUNNING ALL PARTS OF THIS SCRIPT IS RECOMMENDED FOR ALL MariaDB       |
| SERVERS IN PRODUCTION USE! PLEASE READ EACH STEP CAREFULLY!                 |
| In order to log into MariaDB to secure it, we'll need the current           |
| password for the root user. If you've just installed MariaDB, and           |
| haven't set the root password yet, you should just press enter here.        |
| Enter current password for root (enter for none):                           |
| OK, successfully used password, moving on                                   |
| Setting the root password or using the unix_socket ensures that nobody      |
| can log into the MariaDB root user without the proper authorisation.        |
| You already have your root account protected, so you can safely answer 'n'. |
| Switch to unix_socket authentication [Y/n] Y                                |
| Enabled successfully!                                                       |
| Reloading privilege tables                                                  |
| Success!                                                                    |

You already have your root account protected, so you can safely answer 'n'. Change the root password? [Y/n] Y New password: Re-enter new password: Password updated successfully! Reloading privilege tables.. ... Success! By default, a MariaDB installation has an anonymous user, allowing anyone to log into MariaDB without having to have a user account created for them. This is intended only for testing, and to make the installation go a bit smoother. You should remove them before moving into a production environment. Remove anonymous users? [Y/n] Y ... Success! Normally, root should only be allowed to connect from 'localhost'. This ensures that someone cannot guess at the root password from the network. Disallow root login remotely? [Y/n] Y ... Success! By default, MariaDB comes with a database named 'test' that anyone can access. This is also intended only for testing, and should be removed before moving into a production environment. Remove test database and access to it? [Y/n] Y - Dropping test database... ... Success! - Removing privileges on test database... ... Success! Reloading the privilege tables will ensure that all changes made so far will take effect immediately. Reload privilege tables now? [Y/n] Y ... Success! Cleaning up... All done! If you've completed all of the above steps, your MariaDB installation should now be secure. Thanks for using MariaDB!

Nous nous connecterons à la base de données avec les identifiants précédemment rentrés. Nous créerons une base de données pour GLPI et un utilisateur ayant les droits pour accéder à cette base :

mysql -u root -p

create database glpidb character set utf8 collate utf8\_bin;

grant all privileges on glpidb.\* to glpi@localhost identified by 'votre\_mot\_de\_passe';

flush privileges;

quit

![](_page_9_Picture_1.jpeg)

#### Installation de GLPI et des droits

Nous récupérerons les sources de l'outil et les placerons dans le bon répertoire avec les commandes suivantes :

wget https://github.com/glpi-project/glpi/releases/download/10.0.2/glpi-10.0.2.tgz

sudo mkdir /var/www/glpi.domaintest.loc

sudo tar -xzvf glpi-10.0.2.tgz

sudo cp -R glpi/\* /var/www/glpi.domaintest.loc/

Puis nous donnerons les droits adéquats :

sudo chown -R www-data:www-data /var/www/glpi.domaintest.loc/

sudo chmod -R 775 /var/www/glpi.domaintest.loc/

#### Initialisation de GLPI 10

Aller sur un navigateur et tapez 10.17.5.14/glpi

Vous devriez vous retrouver nez à nez avec GLPI, vous pouvez sélectionner en premier temps la langue.

![](_page_9_Picture_14.jpeg)

Il vous faudra ensuite accepter les termes de la Licence de GLPI.

| Licence                                                                                                    |    |
|----------------------------------------------------------------------------------------------------|----|
| GNU GENERAL PUBLIC LICENSE                                                                                                    |    |
| Version 2, June 1991                                                                                                    |    |
| opyright (C) 1989, 1991 Free Software Foundation, Inc.,                                                                                                    |    |
| 1 Franklin Street, Fifth Floor, Boston, MA 02110-1301 USA                                                                                                    |    |
| veryone is permitted to copy and distribute verbatim copies                                                                                                    |    |
| f this license document, but changing it is not allowed.                                                                                                    |    |
| Preamble                                                                                                    |    |
| he licenses for most software are designed to take away your                                                                                                    |    |
| sedom to share and change it. By contrast, the GNO General Public                                                                                                    | ,  |
| C Des traductions non officielles sont également disponibles                                                                                                    |    |
| J'ai lu et ACCEPTE les termes de la licence énoncés ci-dessus.                                                                                                    |    |
| J'ai lu et N'ACCEPTE PAS les termes de la licence énoncés ci-dess                                                                                                    | us |
|                                                                                                    |    |
| Continuer >                                                                                                    |    |
| sector and the sector and the sector |    |

Et cliquer sur installer.

| GLPI SETUP         Début de l'installation         Installation ou mise à jour de GLPI         Choisissez 'Installation' pour une nouvelle installation de GLPI.         Choisissez 'Mise à jour' pour lancer la mise à jour de votre version de GLPI à partir d'une version antérieure.         Installer 🛓       Mettre à jour 🗖 |
|----------------------------------------------------------------------------------------------------|
| Début de l'installation         Installation ou mise à jour de GLPI         Choisissez 'Installation' pour une nouvelle installation de GLPI.         Choisissez 'Mise à jour' pour lancer la mise à jour de votre version de GLPI à partir d'une version antérieure.         Installer 🛓       Mettre à jour 🗖                    |
| Installation ou mise à jour de GLPI Choisissez 'Installation' pour une nouvelle installation de GLPI. Choisissez 'Mise à jour' pour lancer la mise à jour de votre version de GLPI à partir d'une version antérieure. Installer  Mettre à jour                                                                                     |
|                                                                                                    |

![](_page_11_Picture_1.jpeg)

Un check des prérequis est fait, tout est coché hormis un petit triangle orange au milieu. L'erreur est normale, c'était déjà le cas sur GLPI 9, vous pouvez poursuivre l'installation.

| Requis pour le traitement des images.                                                                                                    |          |
|----------------------------------------------------------------------------------------------------|----------|
| Requis pour /internationalisation.                                                                                                    | ~        |
| Require Require Register MMC.                                                                                                    |          |
| Requis poir à gestion de la communication compressée avec les agents d'Inventaire, l'installation de paquets gzip<br>a pairr du Mainstiguace et la génération de PCF.                                                                                                    | ×        |
| Libsodium ChaCha20-Poly1305 constante de taille<br>Activer l'utilisation du crystage ChaCha20-Poly1305 requis par GLPI. Il est fourni par libuidium à partir de la<br>version 1.012                                                                                                    | *        |
| Receite Permissions pour les fichiers de log                                                                                                    | *        |
| Permissions pour le répertoire des données variables                                                                                                    | ×        |
| Execute: Accès protégi au répertoire des fichiers<br>Discrit Web aux répertoires (D.P. var doit être desactivé afin d'empêcher fout accès non autorisé à ceur-ci<br>Daccès web au dessier ("files" ne denant pas âfre autorisé<br>Weffile in Échier-Infacceus et la configuration du servez web | *        |
| Renforcer la récurté de la validation des images.                                                                                                    | 2        |
| Reposites Map extension<br>Active Intilisation de l'authentification à un service LDAP distant.                                                                                                    | <u>*</u> |
| Active Terrich de courriel en utilisant SSL/TLS                                                                                                    | v:       |
| Active //installation de paquets zip à partir du Marketplace.                                                                                                    | ·        |
| Rugsers baz extension<br>Active l'installation des paquets bz2 à partir du Marketplace.                                                                                                    | *        |
| Repoter V 2 And OPcache extension<br>Amédorer les performances du moteur PHP,                                                                                                    | ×        |
| Supplies Extensions emailées de PHP<br>Amélioner légèrement les performances.                                                                                                    | <i></i>  |
| Booster<br>Active Translation des plugins à partie du Marketplace                                                                                                    | ×        |
| Voulez-vous continuer ?<br>Continuer > Rdessayer C                                                                                                    |          |

Connecter vous à la base de données que glpi utilisera, il suffit de renseigner l'utilisateur SQL

|                         | GLPI SETUP                                         |  |
|-------------------------|----------------------------------------------------|--|
|                         | Étape 1                                            |  |
|                         | Configuration de la connexion à la base de données |  |
| Serveur SQL (MariaDB ou | MySQL)                                             |  |
| localhost               |                                                    |  |
| Utilisateur SQL         |                                                    |  |
| glpiuser                |                                                    |  |
| Mot de passe SQL        |                                                    |  |
|                         |                                                    |  |
| Continuer >             |                                                    |  |

Une fois connecté, sélectionnez la base de données nommée « glpi » précédemment créée.

# GLPI SETUP Étape 2 Test de connexion à la base de données Connexion à la base de données réussie Veuillez sélectionner une base de données : Créer une nouvelle base ou utiliser une base existante : gipi continuer >

La base s'initialise.

| <u> </u>     |                                       |  |
|--------------|---------------------------------------|--|
| <b>Q</b> lpi | GLPI SETUP                            |  |
|              | Étape 3                               |  |
|              | Initialisation de la base de données. |  |
|              |                                       |  |
|              |                                       |  |
|              |                                       |  |
|              |                                       |  |
|              |                                       |  |
|              |                                       |  |

Ensuite vous pouvez choisir si oui ou non vous souhaitez envoyer des statistiques d'usage à

![](_page_12_Picture_7.jpeg)

## L'installation est terminée, cliquez sur continuer puis utiliser GLPI

|                                                                                           | GLFISETOP                                                                                                    |
|-------------------------------------------------------------------------------------------|----------------------------------------------------------------------------------------------------|
|                                                                                           | Étape 5                                                                                                    |
| Ui                                                                                        | e dernière chose avant de démarrer                                                                                                    |
| Vous souhaitez obtenir de l'a<br>règles ou dictionnaires préc                             | ide pour intégrer GLPI dans votre SI, faire corriger un bug ou bénéficier d<br>nfigurés ?                                                                            |
| Nous mettons à votre dispo<br>GLPI-Network est un produi<br>garantissant la correction de | ition l'espace https://services.glpi-network.com.<br>commercial qui comprend une souscription au support niveau 3,<br>s bugs rencontrés avec un engagement de délai. |
| Sur ce même espace, vous<br>intégration de GLPI.                                          | ourrez contacter un partenaire officiel pour vous aider dans votre                                                                                                   |
| Continuer >                                                                               |                                                                                                    |

| Étape 6<br>L'installation est terminée<br>Les identifiants et mots de passe par défaut sont : |
|-----------------------------------------------------------------------------------------------|
| L'installation est terminée<br>Les identifiants et mots de passe par défaut sont :            |
| Les identifiants et mots de passe par défaut sont :                                           |
|                                                                                               |
| dipi/dipi pour le compte administrateur                                                       |
| tech/tech pour le compte technicien                                                           |
| normal/normal pour le compte normal                                                           |
| post-only/postonly pour le compte postonly                                                    |
| Vous pouvez supprimer ou modifier ces comptes ainsi que les données initiales.                |
|                                                                                               |
| Utiliser GLPI                                                                                 |
|                                                                                               |

Voici la page de connection de glpi, le nom utilisateur et le mot de passe est par defaut.

#### <u>identifiant</u> : glpi <u>mot de passe</u> : glpi

| GLPI                                                 |
|------------------------------------------------------|
| Connexion à votre compte                             |
| Identifiant                                          |
| gipi<br>Mot de passe                                 |
| Source de connexion                                  |
| Base interne GLPI +                                  |
| Se connector                                         |
| GLPI Copyright (C) 2015-2022 Tester and contributors |
|                                                      |
|                                                      |

Et vous voilà sur GLPI 10, il reste plus qu'à changer les mots de passe des utilisateurs par défaut pour la première erreur affichée.

|                                             | ₽ <mark>₽₽₩₩₽₽₩₩₩₩₩₽₩₽₩₩₽<mark>₽₩₩₩₩₽₩₩₽₩₩₽₩₽₩₽₩₽₩</mark></mark>                                                                                                    | × |
|---------------------------------------------|----------------------------------------------------------------------------------------------------|---|
|                                             | I A. Non staate   192 166221055/got/control.php II A Control II A Control II A Cont |   |
| GLPI                                        | Accueil     Rechercher     Q     Signer-Admin     Enterscher Q     Signer-Admin     Enterscher Kötterschercen                                                                                                    | a |
| Chercher dans le menu                       | Tableau de bord Vue personnelle Vue groupe Vue globale Plux RSS Tous                                                                                                    |   |
| 🔁 Parc -<br>Q Assistance -                  | Pour des releans de sécurité, veuiller changel le mot de passe par défaut pour less adfasteurs) : gis socional, socie releans de sécurité, veuiller supprimer le fonter : veutal/install.ghp                                                                                                    |   |
| Cestion -     Cutils -     Administration - | Central ~ + DO ~ D ~ D ~ C d d .                                                                                                    |   |
| Configuration -                             | Logiciel Bonder Constraints                                                                                                    |   |
|                                             | 0 of Moniteur 0 Else 0 of Moniteur                                                                                                    |   |
|                                             | Accure Isroele Tougles Accure Isroele trouves Accure Isroele trouves                                                                                                    |   |
|                                             | Ordinateurs par Fabricant 🔗 Moniteurs par Modèle 🔲 Matériels réseau par 🍾 0 0 0 0 0 0                                                                                                    |   |
|                                             | 4 9 0 9 1 Changement Changement                                                                                                    |   |
| 🕊 Réduire le menu                           | Utilisateurs Droupe Pournisseur Document                                                                                                    |   |

Pour enlever le message d'erreur il suffit de supprimer le dossier d'installation sur le serveur :

```
rm -fr /var/www/html/glpi/install
```

## Sources:

https://zatoufly.fr/installer-glpi-10-sur-debian/ https://remiflandrois.fr/2022/08/31/installation-de-glpi-10/ https://neptunet.fr/install-glpi10/#7